# 3.6 随意契約

#### 3.6.1 業務の流れ

随意契約における、見積通知書の受理から提出意思確認書の提出までの一連の業務の流れを確認します。

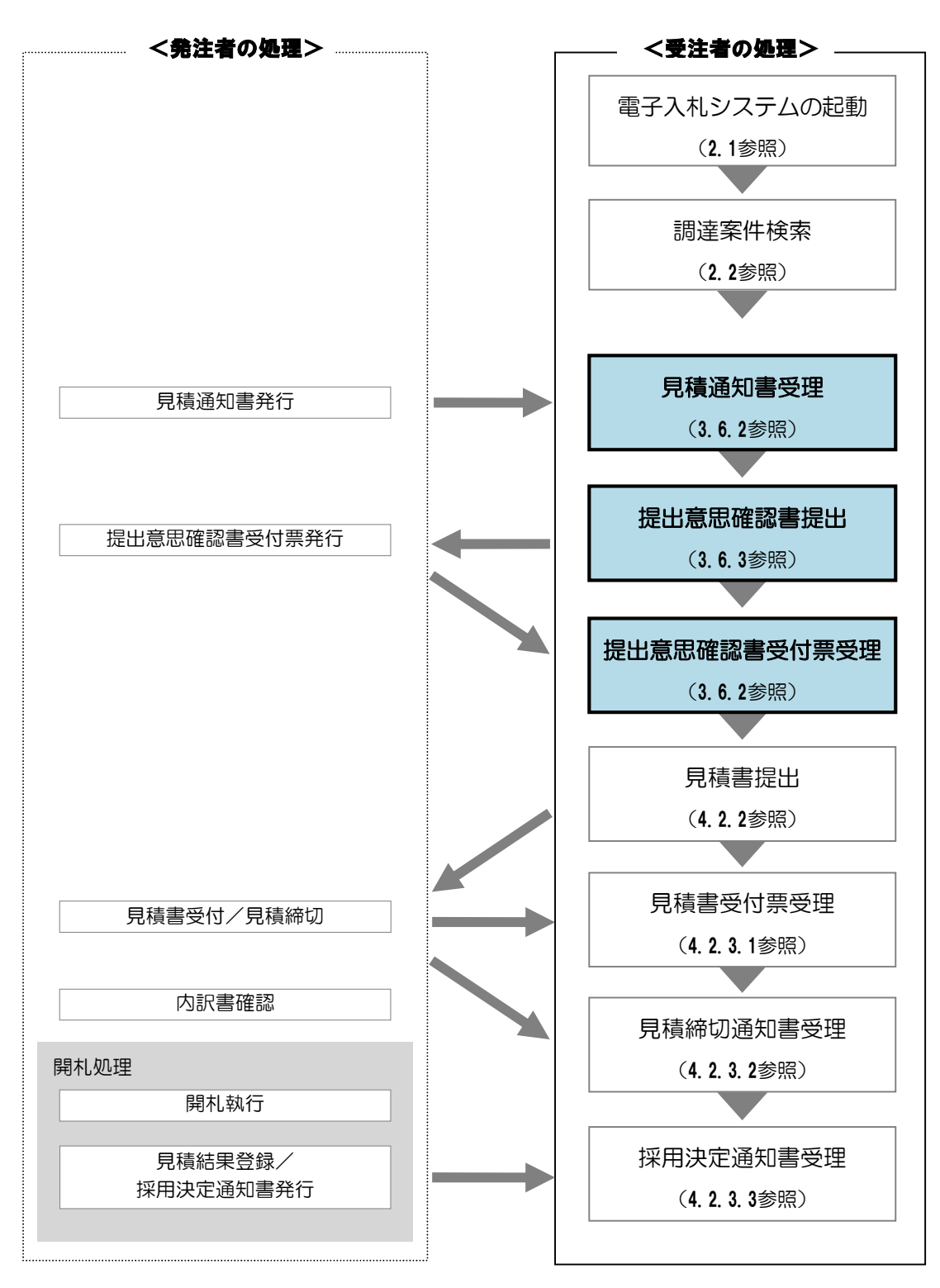

#### 3.6.2 受付票・通知書の受理

発注者が「見積通知書」を発行すると、受注者は「見積通知書」を受理・確認することができます。 「見積通知書」の受理・確認をするには、「調達案件一覧」画面に該当する案件を表示する必要があります。 該当案件を表示するには、「調達案件検索」画面または「簡易調達案件検索」画面にて条件を指定し、「調達案件 一覧」画面を表示してください。

※調達案件検索の操作方法は、「2.2 調達案件の検索」を参照してください。

(1)「調達案件一覧」画面から、「見積通知書」画面を表示します。

| CALS/EC - Windows In      | ternet Explorer                                                                                                    |            |                |                     |        |        |       |      |     |        |       |      |               |              |
|---------------------------|----------------------------------------------------------------------------------------------------|------------|----------------|---------------------|--------|--------|-------|------|-----|--------|-------|------|---------------|--------------|
| (工事・業務)                   |                                                                                                    |            |                |                     |        | CALS/I | EC 雷子 | 入札シス |     |        |       |      |               | Ø            |
| 國際局                       |                                                                                                    | 201        | 4年02月          | 307日 108            | 寺05分   |        |       |      |     |        |       |      |               |              |
| えびめ電子入礼共同システム             | 人和情報公開シ                                                                                                    | 太テム 電手人利   | システ            |                     | 援来     |        |       |      |     | 255922 | へルブ   |      | <b>6</b><br>1 | 間い音を         |
| ○ 簡易案件検索                  |                                                                                                    |            |                |                     | 調達到    | 案件一    | 覧     |      |     |        |       |      |               |              |
| ○ 調達案件検索                  | 調達機関(部局)                                                                                                    | 土木部        |                |                     |        |        |       |      |     |        |       |      | <b>≠</b> =≠/  | 411          |
| ○ 調達案件一覧                  | 企業ID                                                                                                    | 2200000010 | 000003         |                     |        |        |       |      |     |        |       |      | 衣示来)<br>全案件科  | + 1-1<br>钟 1 |
| 0.入札状況一覧                  | 住所                                                                                                    | 愛媛県松山市     | <b>〒1−1−</b> 1 | l de la composition |        |        |       |      |     |        |       |      | ± skii s      |              |
| VIIDOWC SE                | 企業名称                                                                                                    | 業者003      |                |                     |        |        |       |      |     |        |       |      |               | 1            |
| <ul> <li>登録者情報</li> </ul> | 代表者氏名                                                                                                    | テスト 太郎     |                |                     |        |        |       |      |     |        |       |      | 最新表           | 示            |
|                           | 安任志于順向安                                                                                                    | 供账号        | ~              | ⊙昇順                 |        |        |       |      |     |        |       |      |               |              |
|                           | Sectored and sectored and secto |            |                | 〇降順                 |        |        |       |      |     | 最新     | f更新日間 | 寺 2  | 014.02.07     | 7 10:05      |
|                           | 調速案件情報                                                                                                    |            | 저              | .参加资格到              | 副申請書/  |        | 受領    | 職課/  |     | 1      | 術提案書  | /技術習 | E #3          |              |
|                           |                                                                                                    | 入礼方式       | jik MI         | 资料提出書               | 参加表明書  |        | 提出意:  | 방택경송 |     |        |       |      |               | プロパ          |
|                           | ₩<br>号 副速案件名称                                                                                                    |            | 提出             | 再提出 \$              | 竹原 通知書 | 通知書    | 提出    | 再提出  | 受付票 | 提出     | 再提出   | 受付票  | 通知書           | 71           |
|                           | 1 A地区調査者<br>託業務                                                                                                    | 随意契約       |                |                     |        | 表示     |       |      |     |        |       |      |               |              |
|                           |                                                                                                    |            |                | _                   | 1      | /      |       |      |     |        |       |      | 表示案           | 件 1-1        |
|                           |                                                                                                    |            | _              |                     | ·      |        |       |      |     |        |       |      | 全案件           | 数 1          |
|                           |                                                                                                    | 通知:        | 書」             | 欄の「                 | 表示」    |        |       |      |     |        |       |      |               | 1 🕨          |
|                           |                                                                                                    | ボタンマ       | をク             | リック                 |        |        |       |      |     |        |       |      |               |              |
|                           |                                                                                                    |            |                |                     |        |        |       |      |     |        |       |      |               |              |
|                           |                                                                                                    |            |                |                     |        |        |       |      |     |        |       |      |               |              |
|                           |                                                                                                    |            |                |                     |        |        |       |      |     |        |       |      |               |              |
|                           |                                                                                                    |            |                |                     |        |        |       |      |     |        |       |      |               |              |
|                           |                                                                                                    |            |                |                     |        |        |       |      |     |        |       |      |               |              |
|                           |                                                                                                    |            |                |                     |        |        |       |      |     |        |       |      |               |              |
|                           |                                                                                                    |            |                |                     |        |        |       |      |     |        |       |      |               |              |
|                           |                                                                                                    |            |                |                     |        |        |       |      |     |        |       |      |               |              |

(2)「見積通知書」の内容を確認し、調達案件一覧」画面に戻ります。

| 🖉 CALS/EC – Windows Int    | ernet Explorer                                                                                                    |                      |
|----------------------------|----------------------------------------------------------------------------------------------------|----------------------|
| (工事·業務)<br>愛媛県             | 2014年02月07日 10時08分 CALS/EC 電子入札シス                                                                                                    | 74 <b>Ø</b>          |
| えひめ電子入礼共同システム              | 入札情報公開システム 電子入札システム 説明要求                                                                                                    | ヘルプ お聞い合せ            |
| ○ 簡易案件検索                   |                                                                                                    | 平成26年02月07日          |
| ○ 調達案件検索                   | 企業ID: 220000010000003<br>企業名称: 業者003                                                                                                    | 契約担当官<br>入村 小生にテナとおり |
| ○ 調達案件一覧                   | 代表者氏名:テスト 太郎 様                                                                                                    | 7012 A BIONG C000    |
| <ul> <li>入札状況一覧</li> </ul> | 見積通知書                                                                                                    |                      |
| ○ 登録者情報                    | 下記案件について、見積書を提出してください。                                                                                                    | •                    |
|                            | 5                                                                                                    |                      |
|                            | 開速案件番号: 22000001000102013010400<br>調速案件番号: A地区 調査表託業務<br>見積開始日時: 平成26年02月07日106<br>開封予定日時: 平成26年02月07日106<br>開封予定日時: 平成26年02月07日106<br>理由または条件: 条件を満たしている<br>入力欄: 見積書を提出願います | ボタンを                 |
|                            |                                                                                                    | Z                    |
|                            |                                                                                                    |                      |

※以下の受付票・通知書は、調達案件一覧の以下の欄から同様の操作で確認することができます。

・「提出意思確認書受付票」-「受領確認/提出意思確認書」の「受付票」欄

「表示」ボタンは、発注者が通知書・受付票を発行すると表示されます。

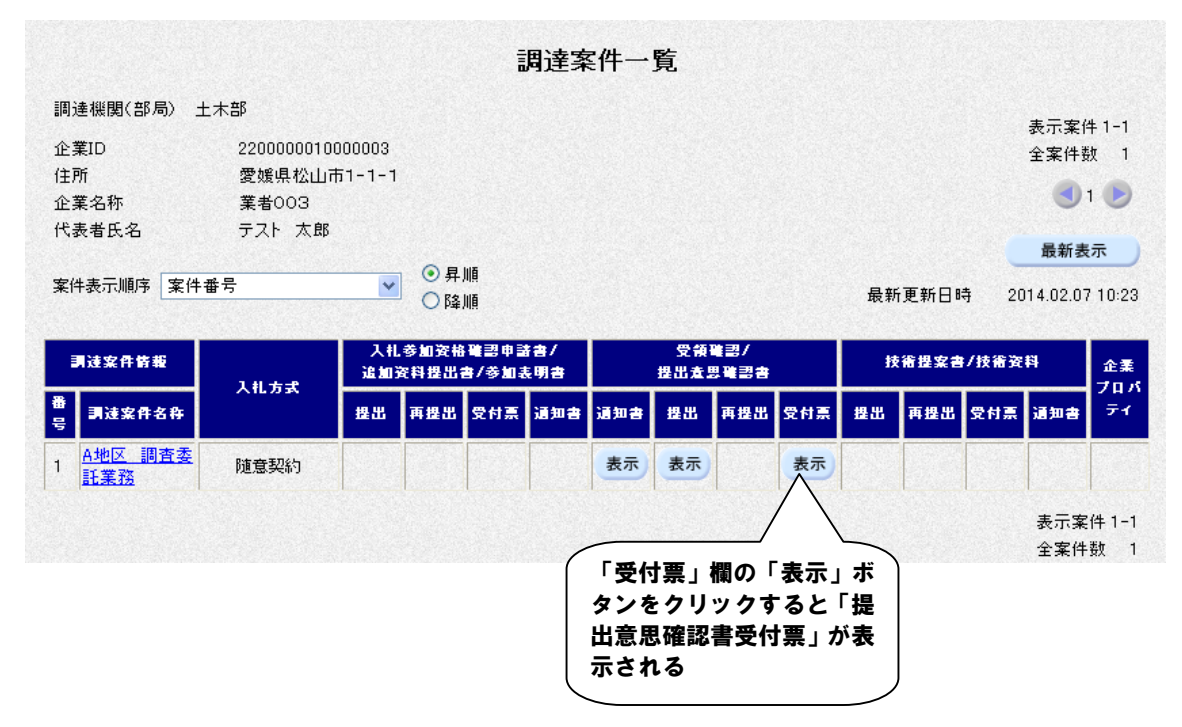

# 3.6.3 提出意思確認書提出

「見積通知書」を受領した後、見積書の「提出意思確認書」を提出します。

(1)「調達案件一覧」画面から、「提出意思確認書」画面を表示します。

| 2014年02月17日10月16万                                                |                  |
|------------------------------------------------------------------|------------------|
| えひめ電子入れ共同システム 人口育報公開システム 電子入礼システム 屈頼要素 ヘルプ                       | る間に含せ            |
| ○ 簡易案件検索<br>調達案件一覧                                               |                  |
| 2 調達案件検索                                                         | 表示案件 1-1         |
| 2 調達案件一覧 企業ID 22000001000003                                     | 全案件数 1           |
| ○ 入 <u>料 状況一覧</u> 住所 愛媛県松山市1-1-1                                 |                  |
| 企業名称 業者003                                                       |                  |
| ○ 登録者情報 代表者氏名 テスト 太郎                                             | 是新丰元             |
|                                                                  | AX #/ 4X //      |
| *                                                                | 2014.02.07 10:16 |
|                                                                  |                  |
| → 調達案件銘板<br>調達案件銘板<br>入化方式<br>入化方式                               | 省资料 企業 プロパ       |
| ●<br>●<br>●<br>■ 調速案件名件 提出 再提出 受付票 通知書 通知書 提出 再提出 受付票 提出 再提出 受付票 | 対票 通知書 ティ        |
| 1 <u>A地区</u> 調査委<br><u>註業務</u> 随意契約         表示         提出        |                  |
|                                                                  | 表示案件 1-1         |
|                                                                  | 全案件数 1           |
| 「提出」欄の「提出」                                                       | 1                |
|                                                                  |                  |
| ( ** / Z ? ) ) ) )                                               |                  |
|                                                                  |                  |
|                                                                  |                  |
|                                                                  |                  |
|                                                                  |                  |
|                                                                  |                  |
|                                                                  |                  |
|                                                                  |                  |

(2)「提出意思確認書」の内容を確認します。

| CALS/EC - Windo                                | ws Internet Explorer |                                            |                         |                             |               |
|------------------------------------------------|----------------------|--------------------------------------------|-------------------------|-----------------------------|---------------|
| (I#                                            | ·業務)                 |                                            | CALSUEC @Z111/77        |                             | Ø             |
|                                                |                      | 2014年03月11日 17時25分                         | CALS/EC #1/(t///        | -                           | <u> </u>      |
| えびめ電子入礼共同シ                                     | ステム人札情報公開システ         | ム 電子入札システム 説明要求                            |                         | へルプ                         | お問い合せ         |
| <ul> <li>簡易案件検索     <li>調達案件検索</li> </li></ul> |                      |                                            |                         | 2014年03月<br>企業ID:3800000000 | ∃11日<br>10005 |
|                                                | 土木管理課                | ≂ 禄                                        |                         | 企業名称:電子入札企業                 | 105           |
| 9 調達条件一覧                                       |                      |                                            |                         | 代表者氏名:電子 太郎05               | 5             |
| ◎ 入札状況一覧                                       |                      |                                            |                         |                             |               |
| ○ 登録者情報                                        |                      | 提                                          | 出意思確認書                  |                             |               |
|                                                |                      | 下記の調達案件につ                                  | いて、提出意思の有無を回答します。       |                             |               |
|                                                |                      |                                            | 58                      |                             |               |
|                                                | 詞通                   | 案件番号: 3800000401002013001400               |                         |                             |               |
|                                                |                      | ○震道改第BK004号(国)                             | テスト線 地方道路整備工事12345      | 678901234567890123          | 8456          |
|                                                | 長月の酒                 | [案件名称: 789012345678901234:<br>901234567890 | 56789012345678901234567 | 789012345678901234          | .5678         |
|                                                |                      | 提出意思: ○あり ○なし                              |                         |                             |               |
|                                                |                      |                                            |                         |                             |               |
|                                                |                      |                                            |                         |                             |               |
|                                                |                      |                                            |                         |                             |               |
|                                                |                      | 印刷                                         | ) 戻る )                  |                             |               |
|                                                |                      |                                            |                         |                             |               |
|                                                |                      |                                            |                         |                             |               |
|                                                | 「提出内容                | 確認」                                        |                         |                             |               |
|                                                |                      |                                            |                         |                             | 12000         |
|                                                | 「ホダノをソ               | 999 J                                      |                         |                             |               |
|                                                |                      |                                            |                         |                             |               |
|                                                |                      |                                            |                         |                             |               |
|                                                |                      |                                            |                         |                             |               |
|                                                |                      |                                            |                         |                             | € 100% ·      |
|                                                |                      |                                            |                         |                             |               |

| 愛媛県                                                                                                    |                                                                                                    | 5 電子入札システム                                                    |                            |
|----------------------------------------------------------------------------------------------------|----------------------------------------------------------------------------------------------------|---------------------------------------------------------------|----------------------------|
| しひめ電子入礼共同システム                                                                                                    | 入札情報公開システム 電子入札システム 説明要求                                                                                          | へルプ                                                           | お聞い合                       |
| <ul> <li>&gt;&gt;&gt;&gt;&gt;&gt;&gt;&gt;&gt;&gt;&gt;&gt;&gt;&gt;&gt;&gt;&gt;&gt;&gt;&gt;&gt;&gt;&gt;&gt;&gt;&gt;&gt;&gt;&gt;&gt;&gt;&gt;</li></ul> | 土木管理課長 様                                                                                                    | 2014年03<br>企業ID: 380000000<br>企業名称:電子入札企1<br>代表者氏名:電子 太郎(     | 月11日<br>110005<br>集05<br>5 |
| <ul> <li>入札状況一覧</li> <li>登録者情報</li> </ul>                                                                                                    | 提出意思確認                                                                                                    | !書                                                            |                            |
|                                                                                                    | 下記の調査案件について、提出意思の<br>記                                                                                            | り有無を回答します。                                                    |                            |
|                                                                                                    | 調達案件番号: 380000401002013001400<br>の実道改第日K004号 (国)テスト線 地方道<br>調達案件名称: 78901234567890123456789012345<br>901234567890 | 路整備工事1234567890123456789012<br>567890123456789012345678901234 | 3456<br>45678              |
|                                                                                                    | 提出意思: ① あり   〇 なし                                                                                                 |                                                               |                            |
|                                                                                                    | 印刷                                                                                                    | <b>辰</b> る                                                    |                            |
|                                                                                                    |                                                                                                    |                                                               | 2                          |
|                                                                                                    | 「提出」ボタンを<br>クリック                                                                                                  |                                                               |                            |
|                                                                                                    |                                                                                                    |                                                               | @ 100%                     |

(3)「提出意思確認書」を提出します。

(4)「提出意思確認書受信確認通知」を印刷します。

| CALS/EC - Windows Int | ernet Explorer |                       |          |                    |     |                 |
|-----------------------|----------------|-----------------------|----------|--------------------|-----|-----------------|
| (工事・業務)               |                |                       |          | CALSIEC @Z.143.7=/ |     | C               |
| 愛媛県                   |                | 2014年02月07日 10時1      | 8分       | CALS/EC 电十八札ンステム   |     | <b>U</b>        |
| えひめ電子入礼共同システム         | 入札情報公開システム     | 電子入札システム 説明           | 要求       |                    | ヘルプ | お聞い合せ           |
| 0. 節見変性検索             | 企業ID           | 220000001000002       |          |                    |     |                 |
| 9 间勿未计快承              | 企業名称           | 業者003                 |          |                    |     |                 |
| ○ 調達案件検索              | 代表者氏名          | テスト 太郎 様              |          |                    |     |                 |
| ○ 調達案件一覧              |                |                       |          |                    |     |                 |
| • 入札状況一覧              |                | 提出意                   | 思確認書     | 書受信確認通知            |     |                 |
| ○ 登録者情報               |                | 提出意思確認書               | 創ま下記の内   | 容で正常に送信されました。      |     |                 |
|                       |                |                       |          |                    |     |                 |
|                       | 調達案件番号         | 220000001000102013010 | 400      |                    |     |                 |
|                       | 調達案件名称         | A地区 調査委託業務            |          |                    |     |                 |
|                       | 申請日時           | 平成26年02月07日10時18      | 8分       |                    |     |                 |
|                       |                | 印刷を行ってから              | 、調達案件    | 一覧ボタンを押下してください     |     |                 |
|                       |                | ED #                  | <u>1</u> | 調達案件一覧             |     |                 |
|                       |                |                       |          |                    |     |                 |
|                       |                | - 5                   |          |                    |     |                 |
|                       | 「印刷」オ          | ドタンを                  |          |                    |     |                 |
|                       | クリック           |                       |          |                    |     | Constant States |
|                       |                |                       |          |                    |     |                 |
|                       |                |                       |          |                    |     |                 |
|                       |                |                       |          |                    |     |                 |

#### 【備考】

受信確認通知は、書類を提出した直後でしか表示されません。 ここで印刷しないと、「調達案件一覧」ボタンをクリックすることはできません。

| Chttp://                                                         | - Windows Internet Explorer                                                                                     |                  |
|------------------------------------------------------------------|----------------------------------------------------------------------------------------------------|------------------|
| ☆ お気に入り 論・ ◎・ □ ●・ □<br>企業ID<br>企業A符<br>代表者丘 ① 「 □ 」ボタンを<br>クリック | ページ(P)・ セーフティ(S)・ ツール(Q)・ (P)・<br>2200000010000003<br>素者の03<br>テスト 太郎 様<br>提出意思確認書受信確認通知<br>提出意思確認書で下第一述信われました。 | ②「×」ボタンを<br>クリック |
| 調速案件番号<br>調速案件名称<br>申請日時                                         | 22000001000102013010400<br>A地区 調査委託業務<br>平成26年02月07日10時18分                                                      |                  |
|                                                                  |                                                                                                    |                  |
|                                                                  |                                                                                                    |                  |
|                                                                  |                                                                                                    |                  |
|                                                                  |                                                                                                    | M                |

(5)ブラウザが起動し、画面上に「提出意思確認書受信確認通知」が表示されます。

(6)「提出意思確認書受信確認通知」画面に戻ります。

| 🖉 CALS/EC – Windows Inte | rnet Explorer |                          |                  |         |       |
|--------------------------|---------------|--------------------------|------------------|---------|-------|
| (工事・業務)                  |               |                          | CALS/EC 雷子入村システム |         | Ø     |
|                          |               | 2014年02月07日 10時19分       |                  |         | U     |
| えひめ電子入礼共同システム            | 入札情報公開システム    | 電子入札システム 説明要求            |                  | ヘルプ     | お問い合せ |
| 0 施易案件检索                 | 企業ID          | 220000001000003          |                  |         |       |
| INT WJ # 111 1X 7K       | 企業名称          | 業者003                    |                  |         |       |
| ○ 調達案件検索                 | 代表者氏名         | テスト 太郎 様                 |                  |         |       |
| ○ 調達案件一覧                 |               |                          |                  |         |       |
| 0.入札状況一覧                 |               | 提出意思確認                   | 認書受信確認通知         |         |       |
|                          |               |                          |                  |         |       |
| ○ 登録者情報                  |               | 提出意思確認書は下記               | の内容で正常に送信されました。  |         |       |
|                          |               |                          |                  |         |       |
|                          | 調達案件番号        | 220000001000102013010400 |                  |         |       |
|                          | 調達案件名称        | A地区 調査委託業務               |                  |         |       |
|                          | 申請日時          | 平成26年02月07日 10時18分       |                  |         |       |
|                          |               | 印刷を行ってから、調達              | 8件一覧ボタンを押下してください |         |       |
|                          |               | 白刷                       | 調達案件一覧           |         |       |
|                          |               |                          |                  |         |       |
|                          |               |                          | ۲ ii             | 調達案件一覧」 |       |
|                          |               |                          | <b>小</b> 5       | ×ノをクリツ  | J     |
|                          |               |                          |                  |         |       |
|                          |               |                          |                  |         |       |

|             | ternet Explorer                |            |           |                |               |            |        |            |             |     |       |               |       | l         |           |
|-------------|--------------------------------|------------|-----------|----------------|---------------|------------|--------|------------|-------------|-----|-------|---------------|-------|-----------|-----------|
| (工事・業務)     |                                |            | 14年02月    | ]07日 1         | 0時20分         |            | CALS/E | C 電子       | 入札シス        | ステム |       |               |       |           |           |
| め電子入礼共同システム | 入札情報公開シス                       | テム 電子入     | ルシステ      | 4              | 制要求           | ł          |        |            |             |     | 4     | へルプ           |       | đ         | 間い        |
| 簡易案件検索      |                                |            |           |                | 1             | 周達案        | 【件一    | 覧          |             |     |       |               |       |           |           |
| 調達案件検索      | 調達機関(部局) :                     | 土木部        |           |                |               |            |        |            |             |     |       |               |       |           |           |
| 調達案件一覧      | 企業ID                           | 2200000010 | 000003    |                |               |            |        |            |             |     |       |               |       | 表示案       | 41-<br>## |
| 入村北沢一覧      | 住所                             | 愛媛県松山      | 市1-1-1    |                |               |            |        |            |             |     |       |               |       | ± * IT 3  | DX .      |
|             | 企業名称                           | 業者003      |           |                |               |            |        |            |             |     |       |               |       |           | 1 🥑       |
| 登録者情報       | 代表者氏名                          | テスト 太郎     |           |                |               |            |        |            |             |     |       |               |       | 最新表       | 标         |
|             | 案件表示順序案件                       | - 番号       | ~         | ●昇.            | Wē            |            |        |            |             |     | E.t.  |               | * 0   | 214.00.01 | 7 10-     |
|             | 1                              |            |           | - O¢≩.         |               |            |        |            |             |     | 100 H | 1,92,971 [] 1 | 9 21  | 514.02.0  | , 10.     |
|             | 調速案件皆報                         | 7.41-4P    | 入礼<br>追加3 | .参加资格<br>资料提出; | 確認申請<br>書/参加論 | 音合/<br>見明書 |        | 受領<br>提出走! | 별경/<br>방핵경송 |     | В     | 術提案書          | 1/技術資 | #         | 企<br>71   |
|             | 番<br>号 副速案件名称                  | ,          | 提出        | 再提出            | 受付票           | 通知書        | 通知書    | 提出         | 再提出         | 受付票 | 撥出    | 再提出           | 受付票   | 通知書       | Ŧ         |
|             | 1 <u>A地区 調査委</u><br><u>託業務</u> | 随意契約       |           |                |               |            | 表示     | 表示         | 再提出         |     |       |               |       |           |           |
|             |                                |            |           |                |               |            |        |            |             |     |       |               |       | 表示案       | (件 1      |
|             |                                |            |           |                |               |            |        |            |             |     |       |               |       | 至柔臼       | 安义        |
|             |                                |            |           |                |               |            |        |            |             |     |       |               |       |           |           |

(7)「調達案件一覧」画面に戻ります。

## 【備考】

該当する案件の「受領確認/提出意思確認書」の「提出」欄にあった「提出」ボタンは、提出操作が済んだため「表示」ボタンに変わります。